# Citrix Windows 10 Microsoft Edge

# Contents

| Citrix – Who is eligible                     | . 3 |
|----------------------------------------------|-----|
| What is Citrix                               | . 3 |
| What is Citrix Receiver                      | . 3 |
| System Requirements                          | . 4 |
| Support                                      | . 4 |
| Install Citrix Receiver 4.xx                 | . 5 |
| Launching Citrix 7VirtualDesktop             | 12  |
| Troubleshooting                              | 14  |
| Problem: Status failed with 1030 or 1111     | 14  |
| Problem: Disconnects                         | 14  |
| Problem: Username and/or password invalid    | 15  |
| Problem: Launch.ica                          | 15  |
| Problem: Connection to Remote Desktop failed | 16  |
| NOTES:                                       | 16  |

# Citrix – Who is eligible

Citrix Access is available to exempt employees with management approval.

## What is Citrix

Citrix is an American corporation that produces software designed to facilitate secure acces to applications and content.

## What is Citrix Receiver

Citrix Receiver an easy-to-install client software that provides acess to your XenDesktop and XenApp installations. Citrix Receiver download is free and you can access applications, desktops and data easily and securely from any device, including smartphones, tablests, PC's and Macs.

# System Requirements

Slow upload\download speed can cause frequent disconnects from Citrix. For optimum performance your home ISP should have a minimum of:

- 10Mbps download
- 1Mbps upload.

# Support

**Note:** Employees are responsible for installing, configuring, and uninstalling Citrix on their own home devices.

The limited support that Service Desk representatives provide for Microsoft Edge and Chrome are found in documentation.

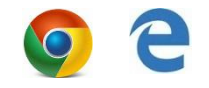

When calling it Service Desk for support the following information will be needed to research Citrix problems.

- Internet Servcie Provicder upload\download speed. Retrieve this speed on your home PC.
  - Find your speed at <u>www.speedtest.net</u>
- City of residence
- Web Browser and version
- Name & version of PC operating system

## Install Citrix Receiver 4.xx

After you have restarted your computer, go to <u>http://www.citrix.com/go/receiver.html</u> and download the latest receiver.

Click on **Download** to begin the process.

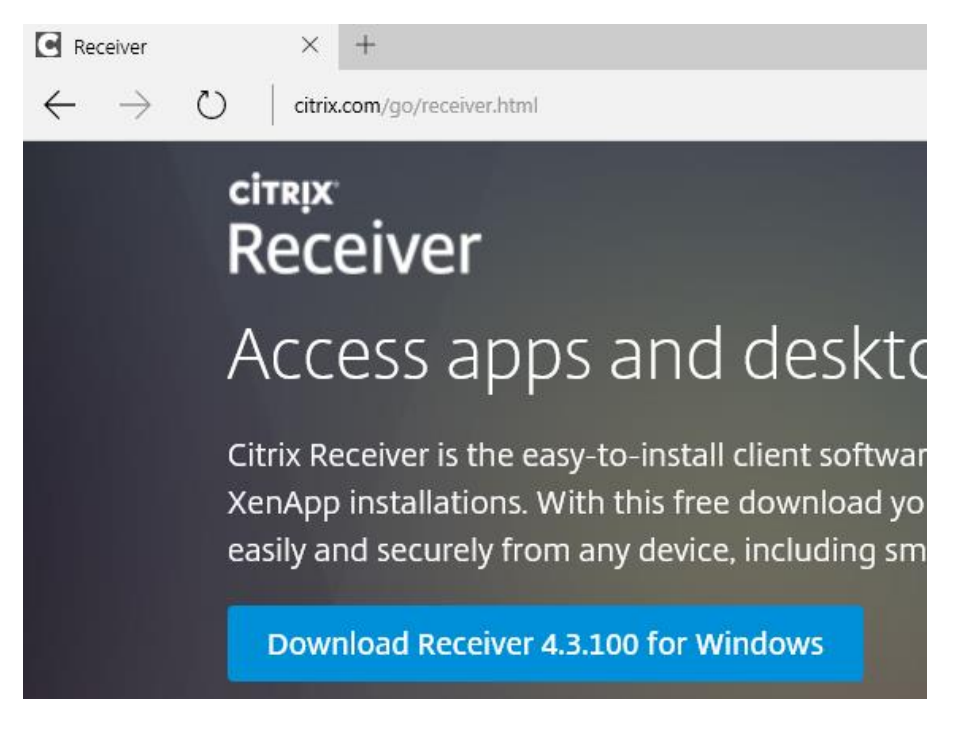

This will appear at the bottom of your brower as citrix downloads.

| 24% of CitrixReceiver (1).exe downloaded from downloadplugins.citrix.com<br>1 min 39 sec remaining | Pause | Cancel | × |
|----------------------------------------------------------------------------------------------------|-------|--------|---|
|                                                                                                    |       |        |   |

#### Click Run after download completes then close your browser.

| CitrixReceiver (2).exe finished downloading. | Run | View downloads | $\times$ |
|----------------------------------------------|-----|----------------|----------|
|                                              |     |                |          |

#### Select Yes

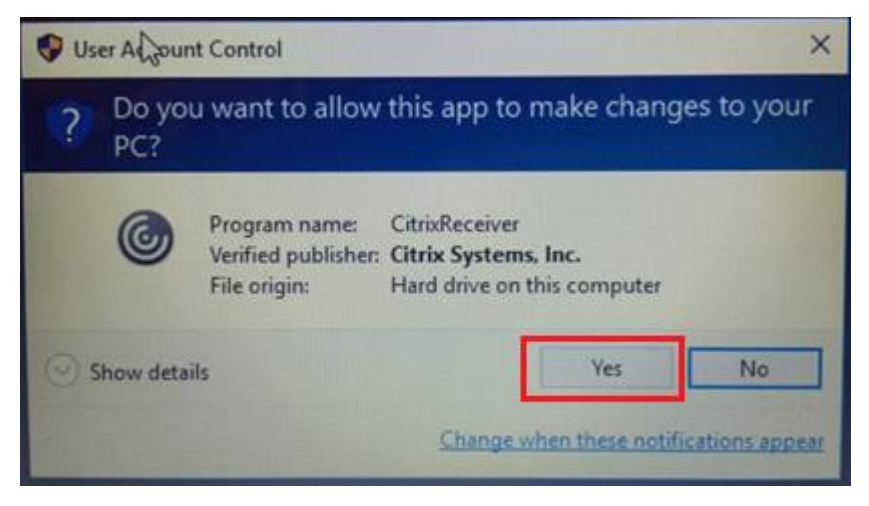

#### Select Start

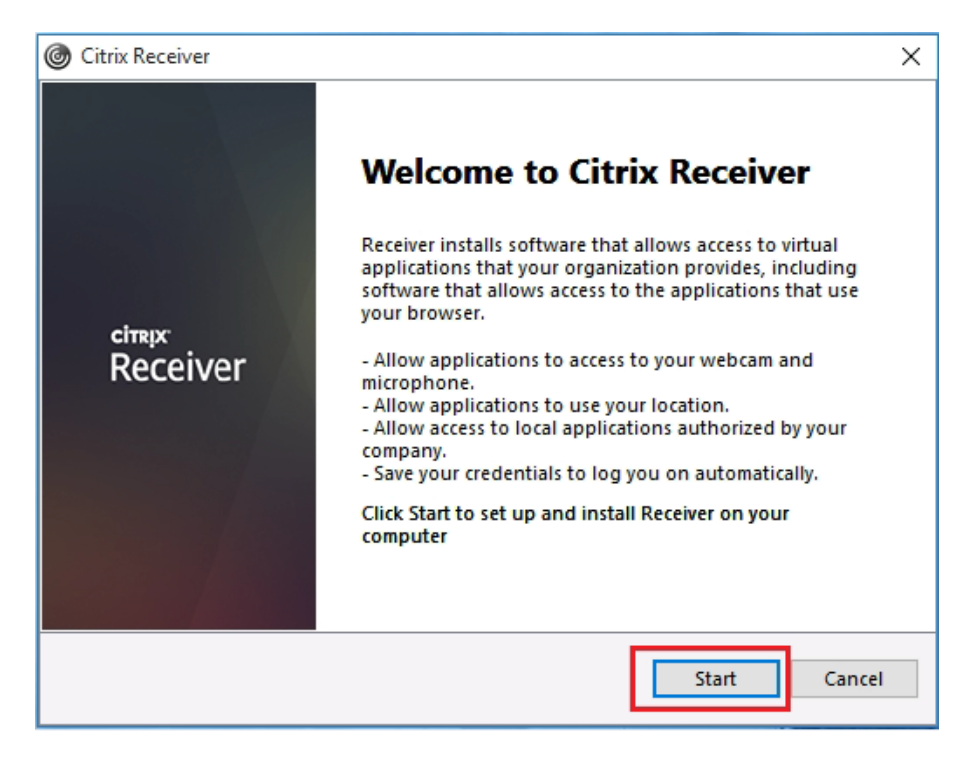

# Accept agreement and click Next

| Citrix Receiver                                                                                                    | × |
|----------------------------------------------------------------------------------------------------|---|
| License Agreement                                                                                                    |   |
| You must accept the license agreement below to proceed.                                                                                                    |   |
| CITRIX RECEIVER LICENSE AGREEMENT                                                                                                    |   |
| This is a legal agreement ("AGREEMENT") between you, the<br>Licensed User, and Citrix Systems, Inc., Citrix Systems<br>International GmbH, or Citrix Systems Asia Pacific Pty Ltd.<br>Your location of receipt of this component (hereinafter<br>"RECEIVER") determines the licensing entity hereunder (the<br>applicable entity is hereinafter referred to as "CITRIX"). |   |
| Next Cancel                                                                                                    |   |
|                                                                                                    |   |

Select No, Thanks if you get this screen. Then select Install

| Oitrix Receiver                          |                                                            |                                            |                                        | ×      |
|------------------------------------------|------------------------------------------------------------|--------------------------------------------|----------------------------------------|--------|
| Hel <sub>l</sub><br>join<br>Imp          | o make our<br>ing the Cit<br>rovement I                    | products<br>rix Custom<br>Program.         | better by<br>er Experienc              | e      |
| ○ l ag<br>the<br>● No,<br><u>Learn N</u> | ee to send anonym<br>ourposes of produc<br>Thanks.<br>lore | ous data and usage<br>t analysis and impro | e statistics to Citrix for<br>ovement. |        |
|                                          |                                                            |                                            | Install                                | Cancel |

Depending on ISP speed, it may take several minutes to install

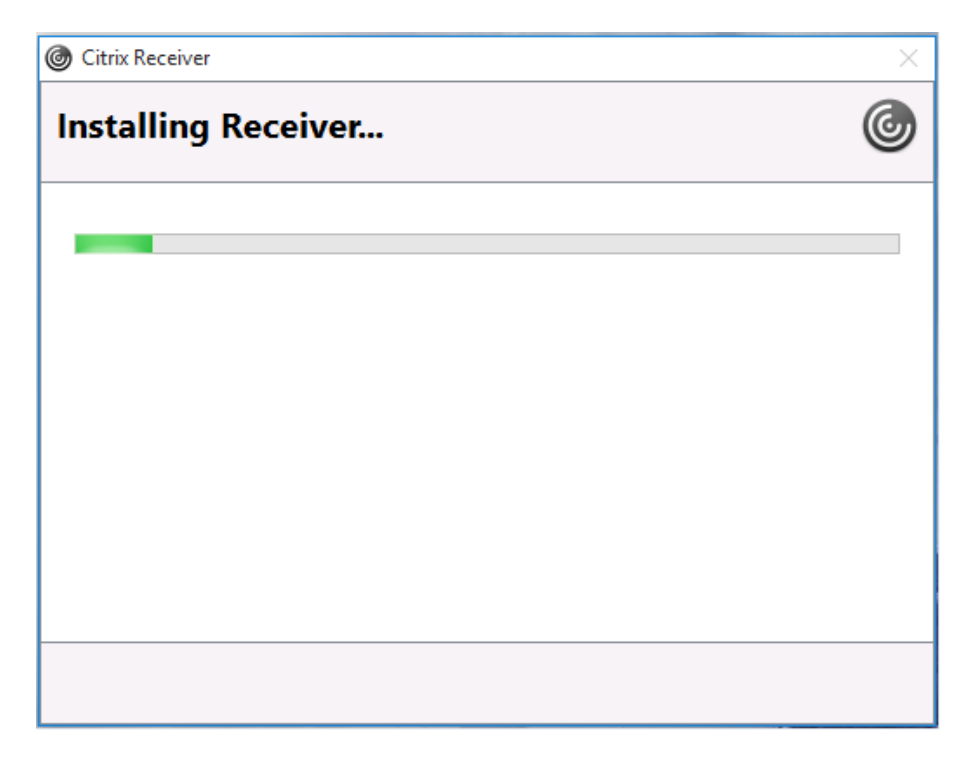

#### Click Finish. Do not select Add Acount

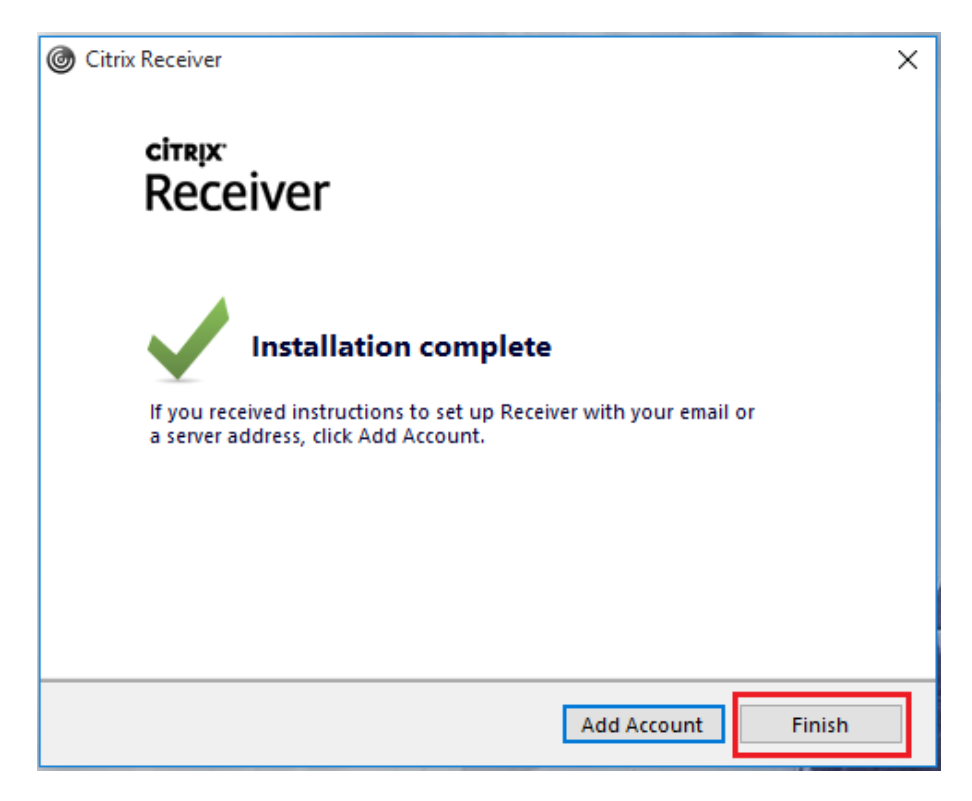

## Launching Citrix 7VirtualDesktop

Go to www.bcbsla.com and select Blue Employees

After performing the Multifactor Authentication Steps required by BCBSLA (not pictured), you will be able to log into Citrix

Log in using employee number and network password

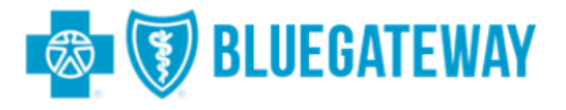

| Citrix Secure Logon |
|---------------------|
| Username            |
| Password            |
| Logon               |

If you receive this box afer installing Citrix, click Log on.

| Install Citrix Receiver to access your applications |
|-----------------------------------------------------|
| I agree with the <u>Citrix license agreement</u>    |
| Install                                             |
| Security details Log on                             |

BCBSLA | Launching Citrix 7VirtualDesktop 12

After logging in and selecting a desktop or application the below menu will open.

#### Select Save

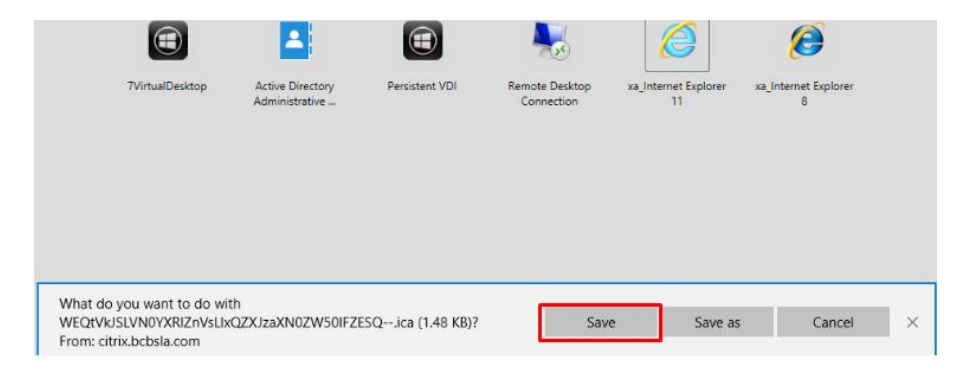

# Select Open

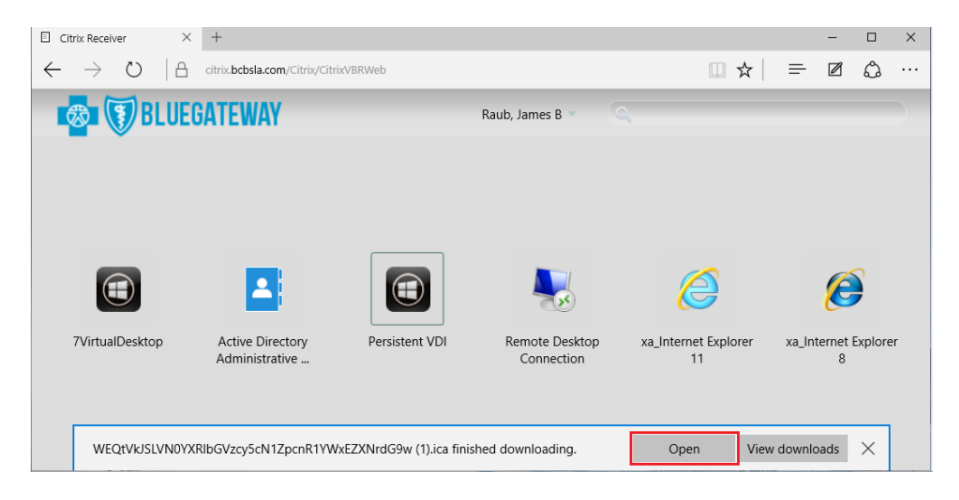

Your desktop or application may take time launching

# Troubleshooting

# Problem: Status failed with 1030 or 1111

If you attempt to launch your desktop or application and receive a Status failed with 1030 error try the below:

- Close error and try launching virtual session. This may take a few attempts.
- Restart your workstation

If problem persist contact IT Service Desk.

# **Problem:** Disconnects

If you experience repeated disconnections over a short period of time, check the following item:

- Verify ISP speed is 10mbps or higher
- Restart ISP provided equipment (contact your ISP for instructions)
- Restart home PC
- Contact your ISP to verify there are not outages in our area
- If problem continues call the Service Desk with below information:
  - Time each disconnect happened
  - ISP provider name
  - o ISP Speed
  - City you live in
  - Name and version of internet browser
  - Name and version of PC operating system

# Problem: Username and/or password invalid

- Verify CAPS lock is turn off and also NUM lock is turn on if you use the key pad to the right for numbers.
- Close all Internet Explorer browsers on home PC then reopen browser and try to log in again.
- If problem continues call the Service Desk.

# Problem: Launch.ica

This message can appear if you are on PC , attempting to launch a Citrix 7VirtualDesktop session, and Citrix is not currently installed on your home PC.

Close the message and used above instructions for installing Citrix.

Contact IT Service Desk if messae continues to appear.

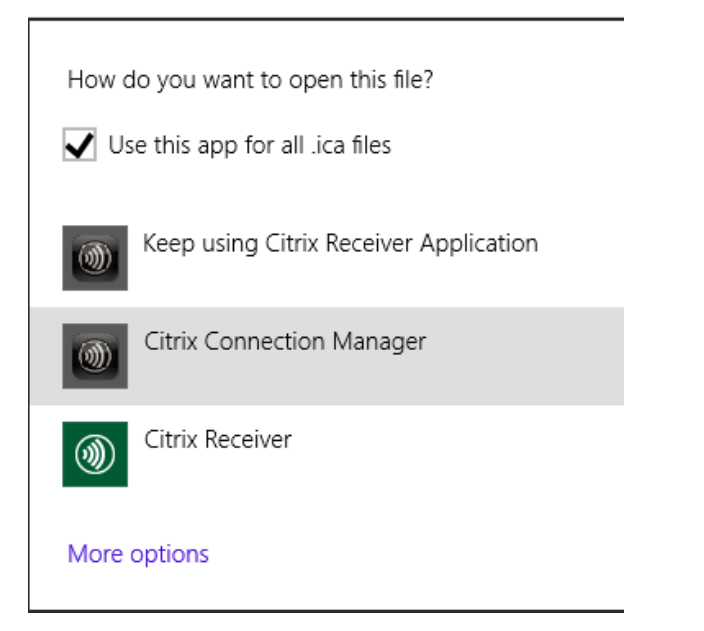

## Problem: Connection to Remote Desktop failed

This message can occur due to a failed attempt to remote into a physical desktop on any BCBSLA campus.

- Make sure your PC or Laptop that you are attempting to remote into is powered on.
- If you have never remoted in before, or recently received a new PC or laptop you may not have Remote access to the device.

|           | Remote Desktop Connection                                                                                                    |
|-----------|----------------------------------------------------------------------------------------------------|
| $\otimes$ | Remote Desktop can't connect to the remote computer for one of these reasons:                                                                   |
|           | 1) Remote access to the server is not enabled<br>2) The remote computer is turned off<br>3) The remote computer is not available on the network |
|           | Make sure the remote computer is turned on and connected to the network, and that remote<br>access is enabled.                                  |
|           | OK <u>H</u> elp                                                                                                    |

## NOTES: